## Managing EBU and Bridgewebs Membership lists

It is important to keep your EBU membership list up to date as this is the list the EBU will use to determine who are members of your club and who will receive member benefits.

Firstly go to Bridgewebs Web Administration:

|                                              | EBU Results                                                                                                    |  |  |  |  |  |  |  |  |  |
|----------------------------------------------|----------------------------------------------------------------------------------------------------|--|--|--|--|--|--|--|--|--|
| 🗀 🋸 🌟 🖉                                      | EBU Results - Web Administration                                                                                                    |  |  |  |  |  |  |  |  |  |
| Release 2.19r                                |                                                                                                    |  |  |  |  |  |  |  |  |  |
| ▶ Home Page                                  | This web site is using the "BridgeWebs" service.                                                                                                    |  |  |  |  |  |  |  |  |  |
| ➤ Contact Us                                 | You will need to use the Bridgewebs "Web Administration" to update your web site.                                                                                                    |  |  |  |  |  |  |  |  |  |
| ▶ Calendar                                   | You can use the button below. This will open up in a new "Tab" where you can login and administer the "EBU Results" web site. You will then have two Tabs open, this one for your web site and another for Administration. You can switch between the two quickly to see the effects of your changes. |  |  |  |  |  |  |  |  |  |
| ▶ Calendar Month                             | Web Idministration Logic                                                                                                    |  |  |  |  |  |  |  |  |  |
|                                              | Web Administration Login                                                                                                    |  |  |  |  |  |  |  |  |  |
| ▼ EBU Information                            | Alternatively (and recommended) you can click on the Sahove the menu to quickly toggle between the web site and Web Administration                                                                                                    |  |  |  |  |  |  |  |  |  |
| ▶ Useful Links                               |                                                                                                    |  |  |  |  |  |  |  |  |  |
| ▼ Administration                             | You can use the 츠 above the menu to print any page without the Banner and Menu.                                                                                                    |  |  |  |  |  |  |  |  |  |
| Results Administration<br>Web Administration | Please use the 🧭 you will find around the pages to go to belo on a particular topic                                                                                                    |  |  |  |  |  |  |  |  |  |
| Site Statistics                              |                                                                                                    |  |  |  |  |  |  |  |  |  |
| ➡ BridgeWebs                                 | Please use the 🌂 above the menu to see details of the "Latest Enhancements" in the Release Notes.                                                                                                    |  |  |  |  |  |  |  |  |  |
| Switch to Desktop                            | If you have any comments about the software, please use the "Web Administration Login" and then use the "Administration Support Request" option.                                                                                                    |  |  |  |  |  |  |  |  |  |
| 2 0 2 6 7 4<br>Pages viewed in 2023          |                                                                                                    |  |  |  |  |  |  |  |  |  |
|                                              | This site is built with <b>BridgeWebs</b> , the easy web solution.                                                                                                    |  |  |  |  |  |  |  |  |  |

Go to this screen and enter your club EBU number and password in the fields highlighted, this will enable you to compare your Bridgewebs membership list with your EBU membership list:

| Home   Help   Forum   Log Off                                                                                      |                                                                                                    |  |  |  |  |  |  |  |  |
|----------------------------------------------------------------------------------------------------|----------------------------------------------------------------------------------------------------|--|--|--|--|--|--|--|--|
| Menu Support Calendar News Competitions People Membership S                                                        | Gocial Member Only Settings Pictures Documents                                                                                    |  |  |  |  |  |  |  |  |
| EBU Results - Settings                                                                                             |                                                                                                    |  |  |  |  |  |  |  |  |
| Bulletin Options Members Scoring Site Style Results Style Site Det                                                 | ails Passwords Subscription Messages Spam Support                                                                                 |  |  |  |  |  |  |  |  |
| Site Details                                                                                                    |                                                                                                    |  |  |  |  |  |  |  |  |
| Save Publish Update NGS                                                                                            |                                                                                                    |  |  |  |  |  |  |  |  |
| Enter details about your club. This information is used to build the bridgewebs index of clubs and to contact you. |                                                                                                    |  |  |  |  |  |  |  |  |
| Site Name<br>Used for indexes and page name.                                                                       | EBU Results                                                                                                    |  |  |  |  |  |  |  |  |
| Location<br>Used for indexes and page name such as, Town, County.                                                  | England                                                                                                    |  |  |  |  |  |  |  |  |
| Description<br>Brief Description picked up by Search Engines.                                                      | The EBU Results web site gives information about<br>session dates and times, results of sessions, club<br>news, lessons and more. |  |  |  |  |  |  |  |  |
| Bridgewebs Country<br>Used to build the Country - County/State index in BridgeWebs.                                | England - U.K.                                                                                                    |  |  |  |  |  |  |  |  |
| Bridge Affiliation<br>Used to identify particular country specials.                                                | Country EBU - English Bridge Union   Club Number/Code 431222                                                                      |  |  |  |  |  |  |  |  |
|                                                                                                    | Club PW (*******                                                                                                    |  |  |  |  |  |  |  |  |
|                                                                                                    | NGS Updated Monthly V                                                                                                    |  |  |  |  |  |  |  |  |
|                                                                                                    | Max Scan for missing EBU Nos (Slow) None 🗸                                                                                        |  |  |  |  |  |  |  |  |

Then go to this screen, the gaps here (highlighted) show players who are on your Bridgewebs membership list but not on your EBU membership list:

| Menu Support Calenda                                                                                                    | News Competitions Pe          | ople Member | ship Social  | Member Only Sett  | ings Pictures   | Documents   |          |           |              |     |      |  |
|----------------------------------------------------------------------------------------------------|-------------------------------|-------------|--------------|-------------------|-----------------|-------------|----------|-----------|--------------|-----|------|--|
|                                                                                                    | EBU Results - Membership      |             |              |                   |                 |             |          |           |              |     |      |  |
| VGS Updated                                                                                                    |                               |             |              |                   |                 |             |          |           |              |     |      |  |
| List Membership View M                                                                                                    | 1ember   Find a Partner   Ema | ail Members | Email Log Op | tions Last Played | Import/Export   | l Player DB | NGS List |           |              |     |      |  |
| Bridgewebs Membership - NGS DB Comparison                                                                                                    |                               |             |              |                   |                 |             |          |           |              |     |      |  |
| Indata NCS                                                                                                    |                               |             |              |                   |                 |             |          |           |              |     |      |  |
| upuate mass<br>This page shows any differences between the BWMDB (Bridgewebs Membership DB) and the EBU ( NGS DB ).<br>BWMDB Total 23<br>EBU NGS Total 21 |                               |             |              |                   |                 |             |          |           |              |     |      |  |
| BWMDB Entries indicate invalid or non current EBU Number.                                                                                                 |                               |             |              |                   |                 |             |          |           |              |     |      |  |
| EBU Entries indicate a difference between the BWMDB and the EBU NGS.                                                                                      |                               |             |              |                   |                 |             |          |           |              |     |      |  |
| Membership v EBU NGS DB                                                                                                    |                               |             |              |                   |                 |             |          |           |              |     |      |  |
| Name                                                                                                    |                               |             | Bridgev      | vebs Membership   |                 |             | EBU I    | VGS       | Notes/Errors |     |      |  |
| First Name                                                                                                    | Surname                       | EBU         | BW<br>Status | Last<br>Played    | Times<br>Played | EBU         | Grade    | Gradeband | BW           | EBU | Note |  |
| » Timothy                                                                                                    | Anderson                      | 91605       | Member       |                   |                 | 91605       | 56.50    | Jack      | В            | N   |      |  |
| » Advanced BBO                                                                                                    | Bot A                         | 900002      | Member       | 13/04/2023        | 1850            | 900002      | 57.84    | Queen     | В            | N   |      |  |
| » Basic BBO                                                                                                    | Bot A                         | 900000      | Member       |                   |                 | 900000      | 58.64    | Queen     | В            | N   |      |  |
| » YBCOL                                                                                                    | Bot A                         | 900004      | Member       |                   |                 | 900004      |          |           | В            | N   |      |  |
| » Advanced BBO                                                                                                    | Bot B                         | 900003      | Member       | 26/03/2023        | 1               | 900003      | 59.03    | King      | В            | N   |      |  |
| » Basic BBO                                                                                                    | Bot B                         | 900001      | Member       |                   |                 | 900001      | 57.45    | Queen     | В            | N   |      |  |
| » YBCOL                                                                                                    | Bot B                         | 900005      | Member       |                   |                 | 900005      |          |           | В            | N   |      |  |
| » Michael                                                                                                    | Clark                         | 402908      | Member       |                   |                 | 402908      |          |           | B            | N   |      |  |
| » Tony                                                                                                    | Hedge                         | 452780      | Member       |                   |                 | 452780      | 52.75    | Nine      | В            | N   |      |  |
| » Victor                                                                                                    | Lesk                          | 422308      | Member       |                   |                 | 422308      | 54.84    | Ten       | B            | N   |      |  |
| » Jonathan                                                                                                    | Lillycrop                     | 412770      | Visitor      |                   |                 |             |          |           | В            |     |      |  |
| » Adam                                                                                                    | Lugmaver                      | 463928      | Member       |                   |                 | 463928      |          |           | В            | N   |      |  |
| » Mickey                                                                                                    | Mouse                         | 123456      | Member       |                   |                 |             |          |           | В            |     |      |  |
| » Cecil2                                                                                                    | PianolaTest A                 | 518555      | Member       |                   |                 | 518555      |          |           | В            | N   |      |  |
| » James2                                                                                                    | PianolaTest                   | 504254      | Member       |                   |                 | 504254      |          |           | В            | N   |      |  |
| » Mark                                                                                                    | PianolaTest                   | 500069      | Member       |                   |                 | 500069      |          |           | В            | N   |      |  |
| » Petunia                                                                                                    | PianolaTest                   | 510621      | Member       |                   |                 | 510621      |          |           | В            | N   |      |  |
| » Robert                                                                                                    | PianolaTest                   | 518744      | Member       |                   |                 | 518744      |          |           | В            | N   |      |  |
| » Ryan                                                                                                    | PianolaTestC                  | 501126      | Member       |                   |                 | 501126      |          |           | В            | N   |      |  |
| » Winstone                                                                                                    | PianolaTestDC                 | 500789      | Member       |                   |                 | 500789      |          |           | В            | N   |      |  |
| » Sam                                                                                                    | PianolaTestJ                  | 501129      | Member       |                   |                 | 501129      |          |           | В            | N   |      |  |
| » Arturo                                                                                                    | PianolaTestZ                  | 500788      | Member       |                   |                 | 500788      |          |           | B            | N   |      |  |
| w Harry                                                                                                    | Watcon                        | 522259      | Mombor       |                   |                 | 522259      |          |           | D            | N   |      |  |

Similarly if someone is on your EBU membership list but not on your Bridgewebs membership list it will look like this:

Home | Help | Forum | Log Off

Home | Help | Forum | Log Off

Menu Support Calendar News Competitions People Membership Social Member Only Settings Pictures Documents

EBU Results - Membership List Membership View Member Find a Partner Email Members Email Log Options Last Played Import/Export Player DB NGS List Bridgewebs Membership - NGS DB Comp

Update NGS

This page shows any differences between the BWMDB (Bridgewebs Membership DB) and the EBU ( NGS DB ). BWMDB Total 22 EBU NGS Total 21

BWMDB Entries indicate invalid or non current EBU Number.

EBU Entries indicate a difference between the BWMDB and the EBU NGS.

| Membership v EBU NGS DB |               |        |                       |                |                 |        |         |           |    |              |      |  |
|-------------------------|---------------|--------|-----------------------|----------------|-----------------|--------|---------|-----------|----|--------------|------|--|
| Name                    |               |        | Bridgewebs Membership |                |                 |        | EBU NGS |           |    | Notes/Errors |      |  |
| First Name              | Surname       | EBU    | BW<br>Status          | Last<br>Played | Times<br>Played | EBU    | Grade   | Gradeband | BW | EBU          | Note |  |
| » Timothy               | Anderson      |        |                       |                | (               | 91605  | 56.50   | Jack      |    | N            |      |  |
| » Advanced BBO          | Bot A         | 900002 | Member                | 13/04/2023     | 1850            | 900002 | 57.84   | Queen     | B  | N            |      |  |
| » Basic BBO             | Bot A         | 900000 | Member                |                |                 | 900000 | 58.64   | Queen     | B  | Ν            |      |  |
| » YBCOL                 | Bot A         | 900004 | Member                |                |                 | 900004 |         |           | B  | Ν            |      |  |
| » Advanced BBO          | Bot B         | 900003 | Member                | 26/03/2023     | 1               | 900003 | 59.03   | King      | B  | N            |      |  |
| » Basic BBO             | Bot B         | 900001 | Member                |                |                 | 900001 | 57.45   | Queen     | B  | N            |      |  |
| » YBCOL                 | Bot B         | 900005 | Member                |                |                 | 900005 |         |           | В  | N            |      |  |
| » Michael               | Clark         | 402908 | Member                |                |                 | 402908 |         |           | B  | N            |      |  |
| » Tony                  | Hedge         | 452780 | Member                |                |                 | 452780 | 52.75   | Nine      | B  | N            |      |  |
| » Victor                | Lesk          | 422308 | Member                |                |                 | 422308 | 54.84   | Ten       | B  | N            |      |  |
| » Jonathan              | Lillycrop     | 412770 | Visitor               |                |                 |        |         |           | B  |              |      |  |
| » Adam                  | Lugmayer      | 463928 | Member                |                |                 | 463928 |         |           | B  | N            |      |  |
| » Mickey                | Mouse         | 123456 | Member                |                |                 |        |         |           | B  |              |      |  |
| » Cecil2                | PianolaTest A | 518555 | Member                |                |                 | 518555 |         |           | B  | N            |      |  |
| » James2                | PianolaTest   | 504254 | Member                |                |                 | 504254 |         |           | B  | N            |      |  |
| » Mark                  | PianolaTest   | 500069 | Member                |                |                 | 500069 |         |           | B  | N            |      |  |
| » Petunia               | PianolaTest   | 510621 | Member                |                |                 | 510621 |         |           | B  | N            |      |  |
| » Robert                | PianolaTest   | 518744 | Member                |                |                 | 518744 |         |           | B  | N            |      |  |
| » Ryan                  | PianolaTestC  | 501126 | Member                |                |                 | 501126 |         |           | B  | Ν            |      |  |
| » Winstone              | PianolaTestDC | 500789 | Member                |                |                 | 500789 |         |           | B  | N            |      |  |
| » Sam                   | PianolaTestJ  | 501129 | Member                |                |                 | 501129 |         |           | B  | N            |      |  |
| » Arturo                | PianolaTestZ  | 500788 | Member                |                |                 | 500788 |         |           | B  | N            |      |  |
| » Harry                 | Watson        | 523258 | Member                |                |                 | 523258 |         |           | B  | N            |      |  |

If you have any questions or need any help with this please contact Jonathan Lillycrop (EBU Club Liaison Officer).